## Adding Webex to a Voice Complete Telephony user

December 2022

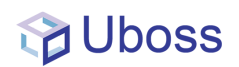

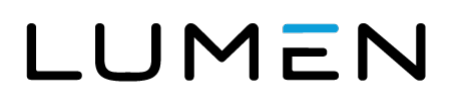

## Adding Webex to an existing User

Navigate to the User menu by selecting Client, Business User

| & My Account                  | ÷        | Dashboard<br>Home > Dashboard |                   |          |                                  |                                             |              |                                 |            |                                          |       |          |
|-------------------------------|----------|-------------------------------|-------------------|----------|----------------------------------|---------------------------------------------|--------------|---------------------------------|------------|------------------------------------------|-------|----------|
| A Client                      | <u>^</u> |                               |                   |          |                                  |                                             |              |                                 |            |                                          |       |          |
| Business User                 |          | Hot Button 1                  | Hot Button 2      |          | Hot Button 3 P Hot Button 4      | •                                           | Hot Button 5 |                                 |            |                                          | KNOW  | UDGE BAS |
| Reports                       | ~        |                               | TYPE<br>• Hosted  | QTY<br>3 | 800                              | $\wedge$                                    | 0 X          | 0.00                            |            |                                          |       |          |
| Assignments<br>Message Centre | ~        |                               | e SIP<br>e Mobile | 0        | 200                              |                                             | >            | 0.40<br>0.20<br>0<br>4<br>4     |            | -                                        |       |          |
| C Tools                       | ~        |                               | General           | 0        | shafti physicili spatiat scattar | Nor <sup>201</sup> of<br>Professional Servi | ces∎Total    | 6 <sup>09</sup> 1 <sup>09</sup> | Inbound Co | ی ک <sup>ور</sup><br>tbound <b>ا</b> Mis | at an |          |
| pr settings                   | ~        | CALL VOLUME MINUTES           |                   |          | AUTO ATTENDANT                   |                                             |              |                                 |            |                                          |       |          |

Then click on the user you wish to add Webex to

| < 📰 🛔 My Account 🗸 🚢 Client 🗸 🎦 Billing 🕍              | 🙍 Reports 🗸 👒 Assignments 🗸 💥 Tools 🗸 🔀 Settings 🗸 |             | *                    |
|--------------------------------------------------------|----------------------------------------------------|-------------|----------------------|
| Business Users Home > New Head Office > Business Users |                                                    |             |                      |
| Business Users (3)<br> soarch x Q                      |                                                    |             | ACTIONS - ADD -<br>O |
| USER                                                   | ^ SITE                                             | USER TYPE   | EXTENSION            |
| Andy Carroll                                           | New Head Office                                    | User-Hosted | 702000               |
| Andy Carroll                                           | New Head Office                                    | User-Hosted | 100107               |
| MUD User 2                                             | New Head Office                                    | User-Hosted | 602004               |
| 100 🗸 rows per page                                    |                                                    |             |                      |

On the Profile tab enter the users email address into the email address field

| BUSINESS          |   | < 🏢 🗄 My Profile 🤏 Service Configu                                        | ration 🕍 Reports 🗸 🕲 Settings 🗸       |   | A                                            |  |  |  |  |
|-------------------|---|---------------------------------------------------------------------------|---------------------------------------|---|----------------------------------------------|--|--|--|--|
| A My Account      | ~ | Andy Carroll Home > New Head Office > Buildess Users > Edit: Andy Carroll |                                       |   |                                              |  |  |  |  |
| 4 Client          | ~ |                                                                           |                                       |   |                                              |  |  |  |  |
| Sit Billing       |   | PROFILE VOIP ACCOUNT DETAILS CREDIT                                       | UMITS PACKAGE & SERVICE DEVICES BATCH |   |                                              |  |  |  |  |
| Reports           | ~ | Site Name                                                                 | New Head Office                       | ~ |                                              |  |  |  |  |
| 10                |   | User Type                                                                 | Hosted                                | ~ |                                              |  |  |  |  |
| *s Assignments    | ~ | First Name'                                                               | (kndy                                 |   |                                              |  |  |  |  |
| Message Centre    | ~ | Last Name'                                                                | Carroll                               | _ |                                              |  |  |  |  |
| X Tools           | ~ | Department                                                                | New Head Office                       | ~ |                                              |  |  |  |  |
| Settings          | ~ | User id                                                                   | 01284100107@voice.uk.levet3.com       |   | CHANGE USER ID                               |  |  |  |  |
| B Feature Request |   | Password-Uboss Portal & User Apps                                         |                                       |   | Confirm Password-Uboss Portal & User<br>Apps |  |  |  |  |
|                   |   | Password-Service/Features Login                                           |                                       |   | Confirm Password-Service/Features Login      |  |  |  |  |
|                   |   | Timo Zono                                                                 | (GMT +00:00) Europe/London            | ~ |                                              |  |  |  |  |
|                   |   | Longuage                                                                  | English                               | ~ |                                              |  |  |  |  |
|                   |   | Email Address                                                             |                                       |   |                                              |  |  |  |  |
|                   |   | Contact Mobile No                                                         |                                       |   |                                              |  |  |  |  |
|                   |   | Block Access to Uboss                                                     |                                       |   |                                              |  |  |  |  |
|                   |   | Network Class Of Service                                                  | None                                  | ~ |                                              |  |  |  |  |
|                   |   | SAVE ORIETE CANCEL RESEND WELCOM                                          | IE NOTE                               |   |                                              |  |  |  |  |

## Note: DO NOT INCLUDE any capital letters in the email address!

A password can be set in the "*Password-Uboss Portal & User Apps*" field. If no password is entered the system default will be applied.

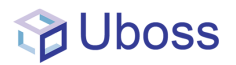

From the Package and Service tab, select the required Webex package

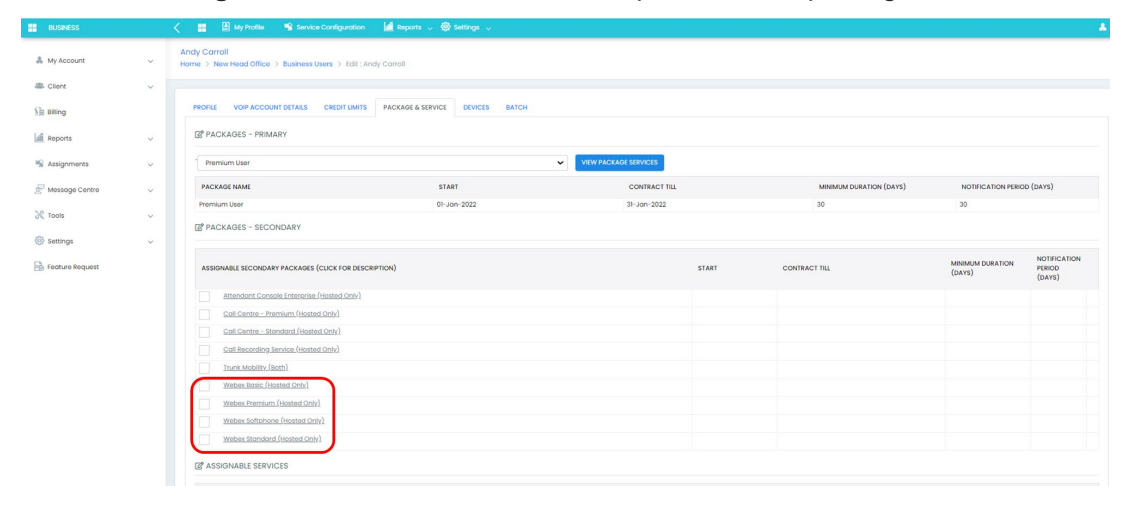

## Webex Packages

| Package   | Calling  | Messaging    | Space Meetings               | Personal<br>Meeting Room<br>(PMR) Meetings |
|-----------|----------|--------------|------------------------------|--------------------------------------------|
| Softphone | Included | Not Included | None                         | None                                       |
| Basic     | Included | Included     | 25 participants <sup>1</sup> | None                                       |
| Standard  | Included | Included     | 100 Participants             | 100 participants                           |
| Premium   | Included | Included     | 300 Participants             | 1000 participants                          |

<sup>1</sup> The Space meeting limit for Basic users is 25 participants per Space meeting unless the space also includes users assigned the "Standard" or "Premium" packages, in which case the limit increases to 100 participants

Once completed click **SAVE** to complete the activation.